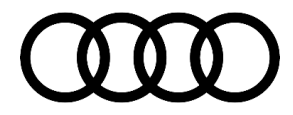

#### 93 Repeated charge complete notifications received in the myAudi app

93 21 57 2064636/1 October 31, 2021.

| Model(s)                                                      | Year        | VIN Range | Vehicle-Specific Equipment |
|---------------------------------------------------------------|-------------|-----------|----------------------------|
| Audie-tron<br>quattro,<br>Audi e-tron<br>sportback<br>quattro | 2020 - 2022 | All       | Not Applicable             |

## Condition

#### **Customer states:**

• The myAudi app reports the vehicle is done charging multiple times.

#### Workshop findings:

• The specified customer statement can be reproduced.

## **Technical Background**

Software issue/diagnostic irregularity.

## **Production Solution**

New software in production.

### **Service**

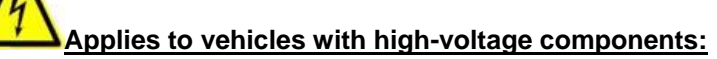

To prevent charging of the high-voltage battery during the software update, the high-voltage cable is to be removed BEFORE entry of the SVM code on vehicles with high-voltage components.

Charging the high-voltage battery during a software update can damage the high-voltage components.

If the above concern has been confirmed, proceed with checking the software part number, hardware part number, and the software version of the hybrid battery management, J840 (address word 008C), and switching unit for high-voltage battery SX6.

<sup>© 2021</sup> Audi of America, Inc.

All rights reserved. Information contained in this document is based on the latest information available at the time of printing and is subject to the copyright and other intellectual property rights of Audi of America, Inc., its affliated companies and its licensors. All rights are reserved to make changes at any time without notice. No part of this document may be reproduced, stored in a retrieval system, or transmitted in any form or by any means, electronic, mechanical, photocopying, recording, or otherwise, nor may these materials be modified or reposted to other sites, without the prior expressed written permission of the publisher.

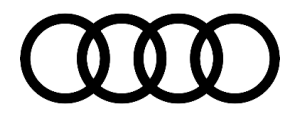

#### Hybrid battery management, J840 (address word 008C) and switching unit for high-voltage battery SX6:

1. To obtain the installed software part number, hardware part number, and the software version of the hybrid battery management, J840 (address word 008C) the following Guided Function must be run in ODIS: *diagnostic address 008C >> Guided Function >> Identification.* 

The test plan will identify the J840 and ask "Do you still want to read additional identification data" (Figure 1).

Make note of the installed software part number, hardware part number, and the software version, then select "Yes."

| J840 - Battery Regulation Control Module read identification data                                                                                                    | Yes     |  |
|----------------------------------------------------------------------------------------------------|---------|--|
| Identification data                                                                                                    | No      |  |
| The following identification data could be read from the Battery Regulation Control Module -J840-:                                                                                                    | $\land$ |  |
| <ul> <li>System designation: BMC_MLBCBEV</li> <li>Software part number: 4KE915233D_Version: 0442</li> <li>Hardware part number: 4KE915233B_Version: H15</li> <li>Coding: 000000</li> <li>ASAM-ODX variant: EV_BECM0842071 / 001004</li> <li>Target data container: could not be read / could not be read</li> <li>Designation of control module: J840</li> <li>Serial number: could not be read</li> <li>Do you still want to read additional identification data?</li> </ul> |         |  |

Figure 1. Identification of battery regulation control module.

2. The switching unit for high-voltage battery SX6 is a sub-control module of the hybrid battery management, J840 (address word 008C).

After selecting yes in the previous step, the scan tool will ask if you want to read and display the subsystems, select "Yes" (Figure 2).

| Control modules Orders DISS TSB Test plan Operation Special Functions |     |    |  |  |  |
|-----------------------------------------------------------------------|-----|----|--|--|--|
| J840 - Battery Regulation Control Module read identification data     | Yes |    |  |  |  |
| Subsystems                                                            |     | No |  |  |  |
| Do you want to read and display the subsystems (Slaves, number: 16 )? |     |    |  |  |  |
|                                                                       |     |    |  |  |  |
|                                                                       |     |    |  |  |  |

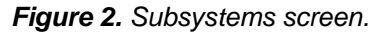

 After the scan tool reads the sub-control modules the screen will display them. The first control module should be listed as the battery interrupt switch, this is the switching unit for high-voltage battery SX6 (Figure 3).

Make note of the installed software part number, hardware part number, and the software version then exit the Identification test plan.

© 2021 Audi of America, Inc.

Page 2 of 5

All rights reserved. Information contained in this document is based on the latest information available at the time of printing and is subject to the copyright and other intellectual property rights of Audi of America, Inc., its affiliated companies and its licensors. All rights are reserved to make changes at any time without notice. No part of this document may be reproduced, stored in a retrieval system, or transmitted in any form or by any means, electronic, mechanical, photocopying, recording, or otherwise, nor may these materials be modified or reposted to other sites, without the prior expressed written permission of the publisher.

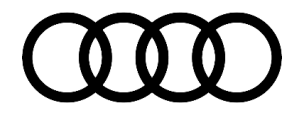

| J840 - Battery Regulation Control Module read identification data       |      |  |  |  |
|-------------------------------------------------------------------------|------|--|--|--|
| Subsystems                                                              |      |  |  |  |
| Slave 1 of 16                                                           | ~    |  |  |  |
| Slave ID: 208<br>Slave system name: Battery interrupt switch            |      |  |  |  |
| Slave hardware part number: 4KE915253C                                  |      |  |  |  |
| Slave hardware version: H07<br>Software part number: 4KE915253C         |      |  |  |  |
| Software version: 0444                                                  |      |  |  |  |
| Slave serial number: NOT_SUPPORTED<br>Slave coding value: not supported |      |  |  |  |
| Slave system name: BJB_MLBBEV                                           |      |  |  |  |
| Slave 2 of 16                                                           |      |  |  |  |
| Slave ID: 209<br>Slave system name: Cell module control module 1        |      |  |  |  |
| Slave hardware part number: 4KE915215                                   |      |  |  |  |
| Slave hardware version: H06<br>Software part number: 4KE915215B         |      |  |  |  |
| Software version: 0110                                                  |      |  |  |  |
| Slave serial number: NOT_SUPPORTED Slave coding value: not supported    |      |  |  |  |
| Slave system name: not available                                        | •    |  |  |  |
| Image: Cancel                                                           | test |  |  |  |

Figure 3. Identification of switching unit for high-voltage battery SX6.

4. Compare the installed software part number, hardware part number, and the software version to the table below. If both control modules have a software part number, hardware part number, and software version in the table below proceed to the SVM instructions.

If installed software part number, hardware part number, and software version are not in the table below this TSB does **not** apply.

| Control module identification        | Part number        | Software version | Hardware part<br>number | Hardware version |
|--------------------------------------|--------------------|------------------|-------------------------|------------------|
| Battery management controller (J840) | 4KE915233D         | 0442             | 4KE915233B              | H15              |
|                                      | 4KE915254D         |                  | 4KE915254D              | H08              |
| Switching unit for                   | 4KE915253B         |                  | 4KE915253B              | H05              |
| high-voltage battery                 | 0444<br>4KE915253C | 0444             |                         | H06              |
| (SX6)                                |                    |                  | 4KE915253C              | H07              |
|                                      | 4KE915253D         |                  | 4KE915253D              | H08              |

© 2021 Audi of America, Inc.

All rights reserved. Information contained in this document is based on the latest information available at the time of printing and is subject to the copyright and other intellectual property rights of Audi of America, Inc., its affiliated companies and its licensors. All rights are reserved to make changes at any time without notice. No part of this document may be reproduced, stored in a retrieval system, or transmitted in any form or by any means, electronic, mechanical, photocopying, recording, or otherwise, nor may these materials be modified or reposted to other sites, without the prior expressed written permission of the publisher.

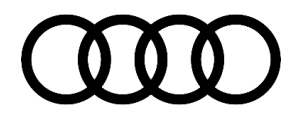

#### **SVM Update Instructions**

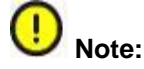

To prevent the high-voltage battery from charging during the software update, the high-voltage charging cable on vehicles with high-voltage components must be unplugged **<u>BEFORE</u>** the SVM code is entered. Charging the high-voltage battery during a software update can cause damage to the high-voltage components.

5. Follow all instructions in TSB 2011732: 00 Software Version Management (SVM), operating instructions.

6. Update the hybrid battery management, J840 (address word 008C), and the switching unit for high-voltage battery (SX6) using the SVM action code as listed in the table below, if necessary:

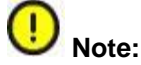

The parking brake must be released and the diagnostic interface must be hardwired to the scan tool.

| Model                        | Control<br>module | Old Software<br>Part Number | Old<br>Software<br>Version | New Software<br>Part Number | New Software<br>Version<br>(or higher) | SVM Code<br>Input |  |
|------------------------------|-------------------|-----------------------------|----------------------------|-----------------------------|----------------------------------------|-------------------|--|
| Audi e-tron<br>quattro. Audi | J840<br>(008C)    | 4KE915233D                  | 0442                       | 4KE915233H                  | 0462                                   |                   |  |
| e-tron<br>sportback          | SX6<br>(06D0)     | 4KE915253C                  | 0444                       | 4KE915253E                  | 0445                                   | RWBETRON2         |  |

### Warranty

| Claim Type:       | <ul> <li>Use applicable claim type.</li> <li>If the vehicle is outside any warranty, this Technical Service Bulletin is informational only.</li> </ul> |           |                                                             |  |  |  |
|-------------------|----------------------------------------------------------------------------------------------------|-----------|-------------------------------------------------------------|--|--|--|
| Service Number:   | 9325                                                                                                    |           |                                                             |  |  |  |
| Damage Code:      | 0039                                                                                                    |           |                                                             |  |  |  |
| Labor Operations: | Software Update 0151 0000 50 TU                                                                                                    |           |                                                             |  |  |  |
| Diagnostic Time:  | GFF (Checking installed software per TSB)                                                                                                    | 0150 0000 | Time stated on<br>the diagnostic<br>protocol (Max 30<br>TU) |  |  |  |

© 2021 Audi of America, Inc.

All rights reserved. Information contained in this document is based on the latest information available at the time of printing and is subject to the copyright and other intellectual property rights of Audi of America, Inc., its affiliated companies and its licensors. All rights are reserved to make changes at any time without notice. No part of this document may be reproduced, stored in a retrieval system, or transmitted in any form or by any means, electronic, mechanical, photocopying, recording, or otherwise, nor may these materials be modified or reposted to other sites, without the prior expressed written permission of the publisher.

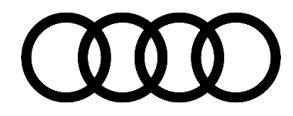

|                | Road test prior to service procedure | No allowance | 0 TU |
|----------------|--------------------------------------|--------------|------|
|                | Road test after service procedure    | No allowance | 0 TU |
| Claim Comment: | As per TSB #2064636/1                |              |      |

All warranty claims submitted for payment must be in accordance with the Audi Warranty Policies and Procedures Manual. Claims are subject to review or audit by Audi Warranty.

### **Additional Information**

All part and service references provided in this TSB (2064636) are subject to change and/or removal. Always check with your Parts Department and/or ETKA for the latest information and parts bulletins. Please check the Repair Manual for fasteners, bolts, nuts, and screws that require replacement during the repair.

©2021 Audi of America, Inc. All rights reserved. The information contained in this document is based on the latest information available at the time of printing and is subject to the copyright and other intellectual property rights of Audi of America, Inc., its affiliated companies, and its licensors. All rights are reserved to make changes at any time without notice. No part of this document may be reproduced, stored in a retrieval system, or transmitted in any form or by any means, electronic, mechanical, photocopying, recording, or otherwise, nor may these materials be modified or reposted to other sites, without the prior expressed written permission of the publisher.

© 2021 Audi of America, Inc.

All rights reserved. Information contained in this document is based on the latest information available at the time of printing and is subject to the copyright and other intellectual property rights of Audi of America, Inc., its affiliated companies and its licensors. All rights are reserved to make changes at any time without notice. No part of this document may be reproduced, stored in a retrieval system, or transmitted in any form or by any means, electronic, mechanical, photocopying, recording, or otherwise, nor may these materials be modified or reposted to other sites, without the prior expressed written permission of the publisher.